## คู่มือการลงคะแนนและเปลี่ยนตัวของศูนย์การแข่งขัน

1. ลงชื่อเข้าสู่ระบบ ด้วย ชื่อผู้ใช้ และรหัสผ่านที่ส่วนการออกให้

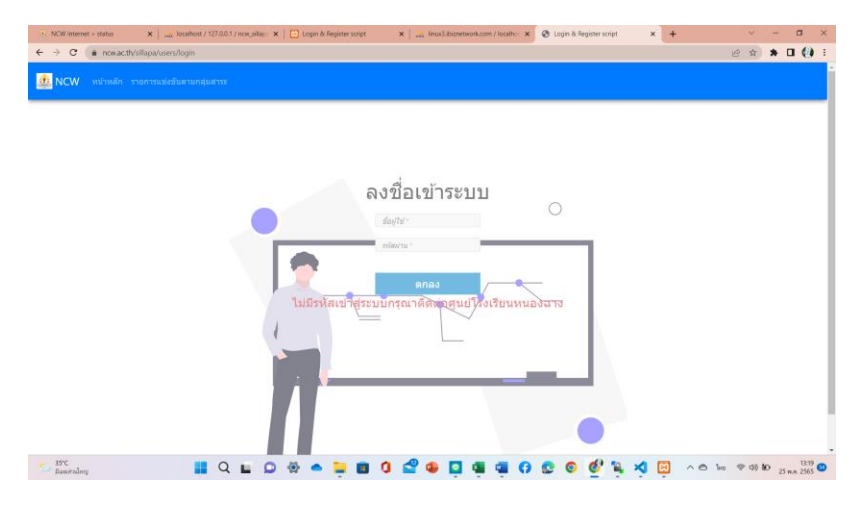

เลือกเมนู "รายการแข่งขันตามกลุ่มสาระ"

| VCW 111 | น้ำหลัก รายการแข่งขันดามกลุ่มสาระ เขียบูลโรงเรียน * โรงเรียนหนองอางวิทยา * |                        |
|---------|----------------------------------------------------------------------------|------------------------|
|         |                                                                            |                        |
|         | รหัส                                                                       | จัดการ                 |
|         | ภาษาไทย                                                                    | ອຸ ອຸສຽນບອດຮວນ         |
|         | คณิตศาสตร์                                                                 | ดู ดูสรุปขอดรวม        |
|         | วิทยาศาสตร์                                                                | ฤ ดูสรุปยอดรวม         |
|         | สังคมศึกษา ศาสนาและวัฒนธรรม                                                | ญ ดูสรุปขอดรรม         |
|         | สุบศึกษา และพลศึกษา                                                        | <u>ติ</u> ซึ่นมักธษะวา |
|         | ศิลปะ-ทัศบศิลป                                                             | ອ ອີນຊາງຄອນຂວາງ        |
|         | ศิลปร-ดนตรี                                                                | ຊ ຊຸສງປຍອອງນ           |
|         | ศิลปะ-นาฏศิลป์                                                             | ຊ ຊຸສງມັນລອວງນ         |
|         | ภาษาต่างประเทศ                                                             |                        |

## 3. เลือกดูศูนย์ที่รับผิดชอบ จากนั้นเลือกเมนู "**ดู**"

| ลุ่ม | เสาระ ( | คอมพิวเตอร์                                                        |                                  |
|------|---------|--------------------------------------------------------------------|----------------------------------|
|      | รหัส    | รายการแข่งขัน                                                      |                                  |
|      | 89      | การแข่งขันการสร้าง Web Applications ม.4-ม.6                        | บันทึกครแบบ แก้ไขครแบบ ดู        |
|      | 121     | การแข่งขันการเขียนโปรแกรมด้วยภาษาคอมพิวเตอร์ ม.4-ม.6               | เป็นที่กครแบบ แก้ไขครแบบ ตู      |
|      | 125     | การประกวดโครงงานคอมพิวเตอร์ประเภทขอฟด์แวร์ ม.1-ม.3                 | <u>มันทึกครแบบ</u> แก้ไขครแบบ ลู |
|      | 126     | การประกวดโครงงานคอมพิวเตอร์ประเภทขอฟด์แวร์ ม.4-ม.6                 | บับทักครแบบ แก้ไบครแบบ ดู        |
|      | 134     | การแบ่งขันการตัดต่อภาพยนตร์ ม.4-ม.6                                | บับทึกครแบบ แก้ไขครแบบ อุ        |
|      | 80      | การแข่งขันการสร้างการ์ดูนเรื่องสั้น (Comic Strip) ม.1-ม.3          | บับทึกคระบาน แก้ไขคระบาน ดู      |
|      | 40      | การแข่งขันการสร้างการ์ดูบแอนิเมชั้น (2D Animation) ม.1-ม.3         | บับทึกครแบบ แก้ไรคะแบบ ดู        |
|      | 53      | การแข่งขันการออกแบบสิ่งของเครื่องใช้ด้วยโปรแกรมคอมพิวเตอร์ ม.1-ม.3 | บันทึกธะแบบ แก้ไขอะเห            |

- 4. ถ้าต้องการบันทึกคะแนน หรือ แก้ไขคะแนน ให้เลือกเมนู "บันทึกคะแนน" หรือ "แก้ไขคะแนน"
- 5. บันทึกคะแนนเลือกเมนู "**บันทึกคะแนน**"

| . 🕘 NC | W Internet            | t > status  | 🗙 📔 🎎 localhost / 127.0.0.1 / ncw_sillap: 🗙 🏻 | 🔁 Login & Register script | × inux3.ibiznetwork.com / localho: × | 🚱 Login & Register script | × +       | ~ - o ×                                                                                                    |            |           |
|--------|-----------------------|-------------|-----------------------------------------------|---------------------------|--------------------------------------|---------------------------|-----------|----------------------------------------------------------------------------------------------------|------------|-----------|
| ← →    | G                     | ₿ ncw.ac.th | sillapa/scores/showForAddScore/89             |                           |                                      |                           |           | ié 🖈 🕇 🖬 🎒 🗄                                                                                                    |            |           |
| 1 🤹    | VCW                   |             |                                               |                           |                                      |                           |           |                                                                                                    |            | กรอกคะแนน |
|        |                       |             |                                               |                           |                                      |                           |           | _                                                                                                    |            |           |
|        | รหัส                  | รายการ      | แข่งขัน                                       | โรงเรียน                  | คะแบบ                                | ระดับ                     | อันดับที่ |                                                                                                    | K          |           |
| 1      | 89                    | การแข่ง     | วันการสร้าง Web Applications ม.4-ม.6          | โรงเรียนอุทัยวิทยาคม      | ครแบบ                                | ระดับ                     | อันดับที่ |                                                                                                    |            |           |
| 2      | 89                    | การแข่ง     | ขันการสร้าง Web Applications ม.4-ม.6          | โรงเรียนตลุกดู่วิทยาคม    | ครแบบ                                | ระดับ                     | อันดับที่ |                                                                                                    |            |           |
|        |                       |             |                                               |                           |                                      |                           |           |                                                                                                    |            |           |
|        |                       |             |                                               | ឃ័                        | เท็กข่อมูลกรรมการตัดสน               |                           |           | -                                                                                                    |            |           |
|        |                       |             |                                               | ชื่อ-สกุลกรรมก            | ารตัดสินคนที่ 1                      |                           |           |                                                                                                    |            |           |
|        |                       |             |                                               | ชื่อ-สกุดกรรมก            | ารตัดสินคนที่ 2                      |                           |           |                                                                                                    |            |           |
|        |                       |             |                                               | ชื่อ-สกุดกรรมก            | ารตัดสินคนที่ 3                      |                           |           |                                                                                                    |            |           |
|        |                       |             |                                               | ชื่อ-สกุดกรรมก            | ารดัดสินคนที่ 4                      |                           |           |                                                                                                    |            |           |
|        |                       |             |                                               | ชื่อ-สกุดกรรมก            | ารตัดสินคนที่ 5                      |                           |           |                                                                                                    |            |           |
|        |                       |             |                                               | ชื่อ-สกุดกรรมก            | ารตัดสินคนที่ 6                      | ΄χ                        |           |                                                                                                    |            |           |
|        |                       |             |                                               |                           | บับทึกผลการดัดสิน                    |                           |           |                                                                                                    |            |           |
| 🦢 🖁    | 5°C<br>ແທຍສ່ວນມື້ກຄູ່ | J           | 📕 Q 🖬 🔎 🕯                                     | 8 🔺 📮 🖬 🕄                 | 2 🛯 🗖 🖉 🎾                            | 😨 o 🔌 🐂 🛪                 | wi 🗠 🖸 🚺  | 奈 (小) 卸 13:30 (13:30 (13:30) (13:30) (13:30 |            |           |
|        |                       |             |                                               |                           |                                      |                           |           |                                                                                                    |            |           |
|        |                       |             |                                               |                           |                                      |                           |           |                                                                                                    |            |           |
|        |                       |             |                                               |                           |                                      |                           | กรอกร     | ายชื่อกรร                                                                                                    | มการตัดสิเ | น         |

ถ้าต้องการแก้ไขคะแนนเลือกเมนู "แก้ไขคะแนน"

7. ในกรณีที่ต้องการเปลี่ยนตัวให้เลือกเมนู "ดู" ในรายการที่ต้องการเปลี่ยนตัว จากนั้นเลือกเมนู "เปลี่ยนตัว"

| NCW | Internet > | status 🗙 📄 🎿 localhost / 127.0.0.1 / now_sillap 🗙 🗎 📴 | Login & Register script 🛛 🗙 Inux33bi                           | iznetwork.com / localho: 🗙 🔗 Login &                 | Register script × +    | ~ - D         | ×   |
|-----|------------|-------------------------------------------------------|----------------------------------------------------------------|------------------------------------------------------|------------------------|---------------|-----|
| → C |            |                                                       |                                                                |                                                      |                        | e 🖈 🕇 🖬 (     | 🔁 E |
| NC  | W v        | หม้าหลัก รายการแข่งขันตามกลุ่มสาระ ดูข่อมูดโรงเรียน - | - โรงเรียนหนองฉางวิทยา −                                       |                                                      |                        |               |     |
| EXP | PORT->E    | XCEL                                                  |                                                                |                                                      |                        |               |     |
|     |            |                                                       |                                                                |                                                      |                        | 1-6           |     |
| #   | รหัส       | รายการแข่งขัน                                         | ดรูดวบคุมทีม                                                   | นักเรียน                                             | โรงเรียน               | จัดการ        |     |
| 1   | 89         | การแข่งขันการสร้าง Web Applications น.4-ม.6           | 1.นายชัชวาลย์ ฝ่ายกระโทก<br>2.นายพิชญะ โชคพล                   | 1.นายกันดภณ กุศลเอี่ยม<br>2.นายทัชชกร บุญนิล         | โรงเรียนอุทัยวิทยาคม   | เปลี่ยนดัว สม |     |
| 2   | 89         | การแข่งขันการสร้าง Web Applications ม.4-ม.6           | 1.นางสาวณัชชาวีย์ เหลืองวิโล<br>2.นางสาวธัญญาวัตน์ หมื่นแสนค่า | 1.นางสาวสุวิมล แข็งกล็กิจ<br>2.นายนวินเทพ วงษ์ลักษณ์ | โรงเวียนตลุกคู่วิทยาคม | ເປລີ່ຍນສັງ ລນ |     |
|     |            | © 2022 โรงเรีย                                        | แหนองจางวิทยา. ทีมงานคอมพิวเตอร์ NC                            | W Version 1.1                                        |                        |               |     |

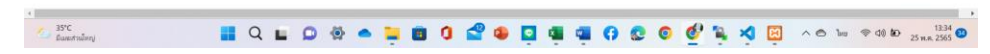

8. ทำการเปลี่ยนแปลงแก้ไขแล้วเลือกเมนู "**บันทึก**"

| 🔄 💩 NCW Internet > status 🛛 🗙 🖉 🔬 localhost / 127.0.0.1 / now_siliap: 🗙 🛛 🔂 Login & Register script 💦 🗙 | 🚕 linux3.ibiznetwork.com / localho: 🗙 🤡 Login & Register script 🛛 🗙 🕂 | ~ | - | ٥ |  |  |  |  |
|----------------------------------------------------------------------------------------------------|-----------------------------------------------------------------------|---|---|---|--|--|--|--|
| ← → C (in nowac.th/sillapa/registers/editTcStdShow/89/9                                                 |                                                                       |   |   |   |  |  |  |  |
| NCW หน่าหลัก รายการแข่งขันตามกลุ่มสาระ ดูข่อมูลโรงเรียน - โรงเรียนหนองอางวิทยา -                        |                                                                       |   |   |   |  |  |  |  |
| กิจกรรม => การแข่งขันการสร้าง Web Applications :                                                        | ນ.4-ນ.6                                                               |   |   |   |  |  |  |  |
| แก้ไขอื่อครูควบคุมทีม                                                                                   | แก้ไขชื่อนักเรียนเข้าแข่งขึ้น                                         |   |   |   |  |  |  |  |
| นายชัชวาลย์ ฝ้ายกระโทก                                                                                  | นายกันตภณ กุศลเอี่ยม                                                  |   |   |   |  |  |  |  |
| นายพืชญะ โชคพล                                                                                          | นายทัชชกร บุญนิล                                                      |   |   |   |  |  |  |  |
|                                                                                                    |                                                                       |   |   |   |  |  |  |  |
| <mark>บงร์ก</mark><br>เมื่อแก้ไขแล้วสามารถกดปุ่มบันทึกได้เลย                                            |                                                                       |   |   |   |  |  |  |  |